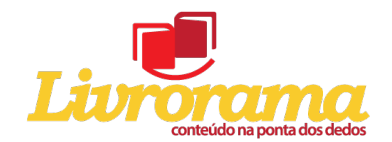

Como configurar as margens do seu arquivo para publicação de um livro:

**Passo 01** – Clique no ícone "margens" do Microsoft Word, conforme imagem abaixo:

| C 2 2 2 2 2 2 2 2 2 2 2 2 2 2 2 2 2 2 2                                                                                                    | Documentol - Microsoft Word                                                                                                    |                                       |
|----------------------------------------------------------------------------------------------------|----------------------------------------------------------------------------------------------------|---------------------------------------|
| Inicio Inserir Layout da Página Referências Correspondência                                                                                                    | : Revisão Exibição Acrobat                                                                                                    | Ŵ                                     |
| Margene         Cores - Line         Construint         Construint <thconstruint< th="">         Construint         Construint         Construin</thconstruint<> | Constant Constant Constan |                                       |
| Margens                                                                                                    |                                                                                                    | õ                                     |
| Selecionar os tamanhos de margem<br>do documento inteiro ou da seção<br>atual.                                                                                                    |                                                                                                    | e e e e e e e e e e e e e e e e e e e |
| 🕡 Pressione F1 para obter mais ajuda.                                                                                                    |                                                                                                    |                                       |
|                                                                                                    |                                                                                                    |                                       |
|                                                                                                    |                                                                                                    |                                       |
|                                                                                                    |                                                                                                    |                                       |
|                                                                                                    |                                                                                                    |                                       |
|                                                                                                    |                                                                                                    |                                       |
|                                                                                                    |                                                                                                    |                                       |
|                                                                                                    |                                                                                                    |                                       |
|                                                                                                    |                                                                                                    |                                       |
|                                                                                                    |                                                                                                    |                                       |
|                                                                                                    |                                                                                                    |                                       |
|                                                                                                    |                                                                                                    |                                       |
|                                                                                                    |                                                                                                    |                                       |
|                                                                                                    |                                                                                                    |                                       |
|                                                                                                    |                                                                                                    |                                       |
|                                                                                                    |                                                                                                    |                                       |
|                                                                                                    |                                                                                                    |                                       |
| Página: 1 de 1   Palavras: 0   🌫   Português (Brasil)                                                                                                    |                                                                                                    |                                       |

**Passo 02** – Clique na configuração "Margem Espelhada", conforme imagem abaixo:

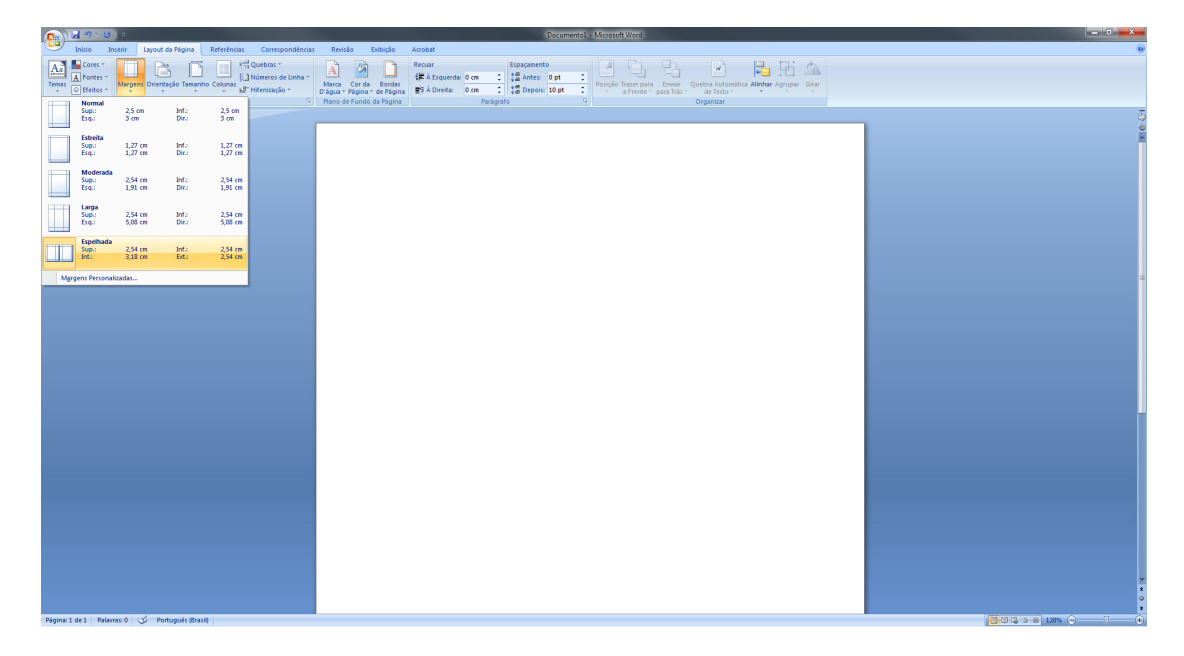

Isso é importantíssimo para garantir que as margens do seu livro sejam impressas com a mesma medida.

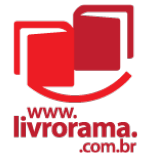

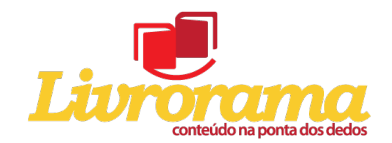

| Passo 03 – Clique em "Marge | ns Personalizadas | , conforme imagem | abaixo: |
|-----------------------------|-------------------|-------------------|---------|
|-----------------------------|-------------------|-------------------|---------|

| Can Documental - Microsoft Wood                                                                                                    |   |
|----------------------------------------------------------------------------------------------------|---|
| Inicio Insetir Layout do Págino Refetências Correspondências Revisão Exibição Acrobat                                                                                                    |   |
| Nome         Description         Description         Descripion <thdescription< th=""> <thdes< th=""><th></th></thdes<></thdescription<> |   |
| 5upi 2.5 m Mr. 2.5 m<br>Etsi: 3 m Mr. 3 m                                                                                                    | 5 |
| Sep:         1.27 m         Mr.         1.27 m           Eq:         1.27 cm         Doi:         1.27 cm                                                                                                    | Ĩ |
| Sign:         2,54 cm         Inf:         2,54 cm           Stag:         1,30 cm         Dir.:         1,30 cm                                                                                                    |   |
| Lunga<br>Big: 2,54 cm Infr: 2,54 cm<br>Big: 5,58 cm Infr: 5,58 cm                                                                                                    |   |
| Specification         Dispersion         Inf:         2.54 cm           Mrd:         3.31 cm         Ent:         2.54 cm                                                                                                    |   |
| Margens Personalizadas                                                                                                    | 1 |
|                                                                                                    |   |
|                                                                                                    |   |
| Papaciati Palanso 🕉 Patagah Banit                                                                                                    |   |

**Passo 04** – Insira qual a margem que o seu documento deve ter, conforme imagem abaixo:

| C                                                                                                    | The second second second second second second second second second second second second second second second s | Documento1 - Microsoft Word                                                                                                    | _ 0 X |
|----------------------------------------------------------------------------------------------------|----------------------------------------------------------------------------------------------------|----------------------------------------------------------------------------------------------------|-------|
| Inicia         Inicia         Inicia         Inicia         Corresponden           Image: Correst product         Image: Correst product <t< th=""><th>as Revisão Exibição Acrobat<br/>Marca Cor da Bordas<br/>D'águar Página * de Página<br/>Plano de Fundo da Página</th><th>Epsemente         al         al</th><th>۵</th></t<> | as Revisão Exibição Acrobat<br>Marca Cor da Bordas<br>D'águar Página * de Página<br>Plano de Fundo da Página   | Epsemente         al         al | ۵     |
| Paper 141 - Parence 🕑 Perlopat Banti                                                                                                    | I                                                                                                    | Cofgorer physics       Magner     Par       Magner     14-m       Sparse     14-m       Sparse     Sparse       Sparse     Sparse                                                                                                    |       |

O Livrorama sugere os valores: Superior= 2,54 cm; Inferior = 2,54 cm; Interna = 1,91cm e Externa = 1,91 cm.

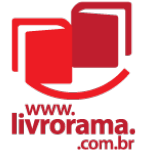

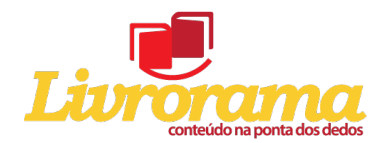

**Passo 05** – Clique no aba "Layout" e insira os valores para o "Cabeçalho"e o "Rodapé" do seu documento , conforme imagem abaixo:

| (a) 3 9 4 (b) 4                                                                                                    | Documento1 - Microsoft Word                                                                                                    |      |
|----------------------------------------------------------------------------------------------------|----------------------------------------------------------------------------------------------------|------|
| Inicio Inserir Lavout da Página Referências Correspondências                                                                                                    | Revisão Exibido Acrobat                                                                                                    |      |
| Temas Cores -<br>Temas Crest -<br>Temas Crest -<br>Te | Amount         Description         Description <thdescription< th=""> <thdescription< th=""> <thd< th=""><th></th></thd<></thdescription<></thdescription<> |      |
|                                                                                                    |                                                                                                    | 0    |
| Treas Configurit Agina C I                                                                                                    | Configure pages     Tende     Images     Tende     Tende         Configure pages     Tende     Tende     Tende         Configure pages     Tende     Tende         Configure pages <td>10 O</td>                                                                                                    | 10 O |
| Nijes 1 dr.] – Denne S. I. S. Potench Red                                                                                                    |                                                                                                    |      |

O Livrorama sugere os valores: Cabeçalho= 1,5 cm; Rodapé= 1,5 cm;

Clique em OK. Pronto! O miolo do seu livro está configurado.

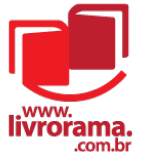